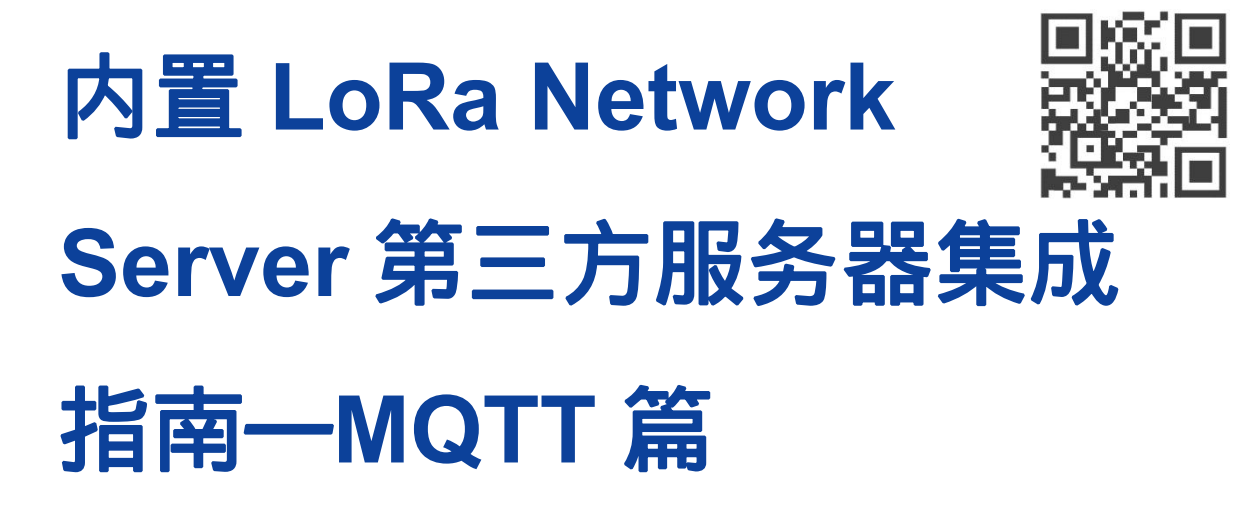

版本 1.0 | 2020 年 7 月

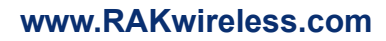

请访问网站文档下载中心以获取本手册的最新副本。

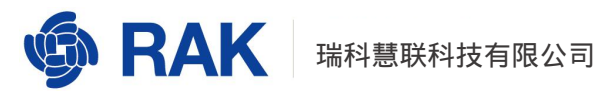

#### 目录

| 1. 目的                            | 3  |
|----------------------------------|----|
| 2. LoRaWAN 及 MQTT 简介             | 3  |
| 2.1. LoRaWAN 简述                  | 4  |
| 2.2. MQTT 简述                     | 5  |
| 2.3. MQTT 在 LoRaWAN 网络中的作用       | 6  |
| 3. 订阅节点数据                        | 7  |
| 3.1. 商业网关使用内置 MQTT 服务器           | 7  |
| 3.1.1. 商业网关配置内置 MQTT 服务器         | 7  |
| 3.1.2. 通过 mqtt.fx 订阅节点信息         | 12 |
| 3.1.3. 通过 mqtt.fx 向节点发送信息        | 17 |
| 3.2. 商业网关使用私有 MQTT 服务器           | 20 |
| 3.2.1. 商业网关配置私有的 MQTT 服务器        | 21 |
| 3.2.2. 通过 mqtt.fx 连接私有的 MQTT 服务器 |    |
| 4. 通过 MQTT 获取的节点数据格式定义           | 24 |
| 4.1. Uplink                      | 24 |
| 4.2. Downlink                    |    |
| 4.3. Join                        |    |
| 4.4. Ack                         |    |

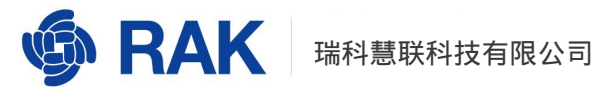

|    | 4.5. Device Status | 26   |
|----|--------------------|------|
| 5. | 程序示例               | . 27 |
| 6. | 修订历史               | . 31 |

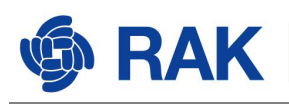

# 1**. 目的**

本文旨在针对购买 RAK 商业网关产品,并且使用内置 LoRa Server 功能的用户,通过 本文可以帮助用户了解如何通过 MQTT 订阅网关的内置 LoRa Server 得到的数据,使用户 了解商业网关的工作原理,方便用户在自己的应用服务器获取节点数据,达到便捷使用应用 服务器完成数据展示和数据分析的目的。

本文将以 RAK 公司的商业网关产品 (室内网关 RAK7258 或者室外网关 RAK7249)为例,介绍如何使用网关内置 MQTT 服务器和私有(外置) MQTT 服务器;介绍如何订阅节点数据以及节点数据格式的解析。

# 2. LoRaWAN 及 MQTT 简介

在本章节内容中,我们将介绍 LoRaWAN 网络和 MQTT 网络,使大家对 LoRaWAN 和 MQTT 的工作原理有一个简单直观的了解。如果您已经熟悉了 LoRaWAN 以及 MQTT 的工 作原理,可跳过此章节内容。

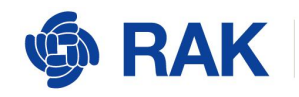

## 2.1. LoRaWAN 简述

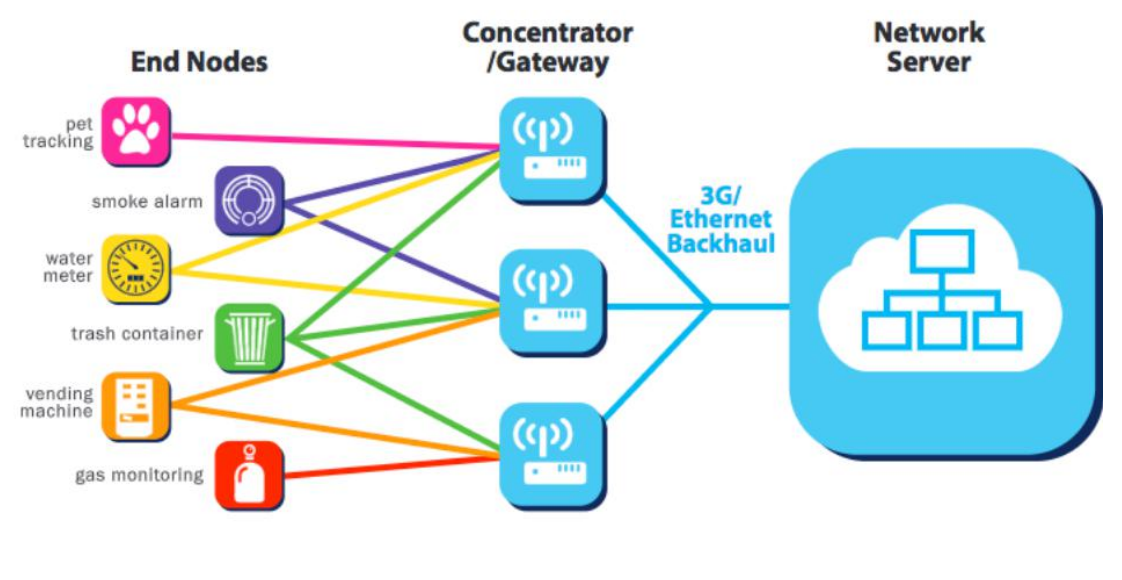

图 1

如图 1 所是, LoRaWAN 网络角色分为:

- 终端设备(End Nodes)
- 网关 ( Concentrator/Gateway )
- NS 服务器(Network Server)

LoRaWAN 网络中的角色作用:

终端设备即节点设备,负责数据采集,并将数据加密后以无线信号的形式传递给网关;

网关将终端发送的数据透传给 NS 服务器;

NS 服务器根据数据身份信息、密钥对网关转发的数据进行解密、处理。

RAK 简化 LoraWAN 实际部署条件,商业网关集合了 NS 服务器。配合 RAK 的节点可以更轻松搭建起 LoraWAN 网络。

### 2.2. MQTT 简述

RAK

MQTT 代表 MQ 遥测传输。是一种发布/订阅,极其简单和轻量级的消息传递协议,旨在用于受限设备和低带宽、高延迟或不可靠的网络。设计原则是使网络带宽和设备资源要求最小化,同时还要确保可靠性。这些原则也使该协议成为物联网世界的理想选择。

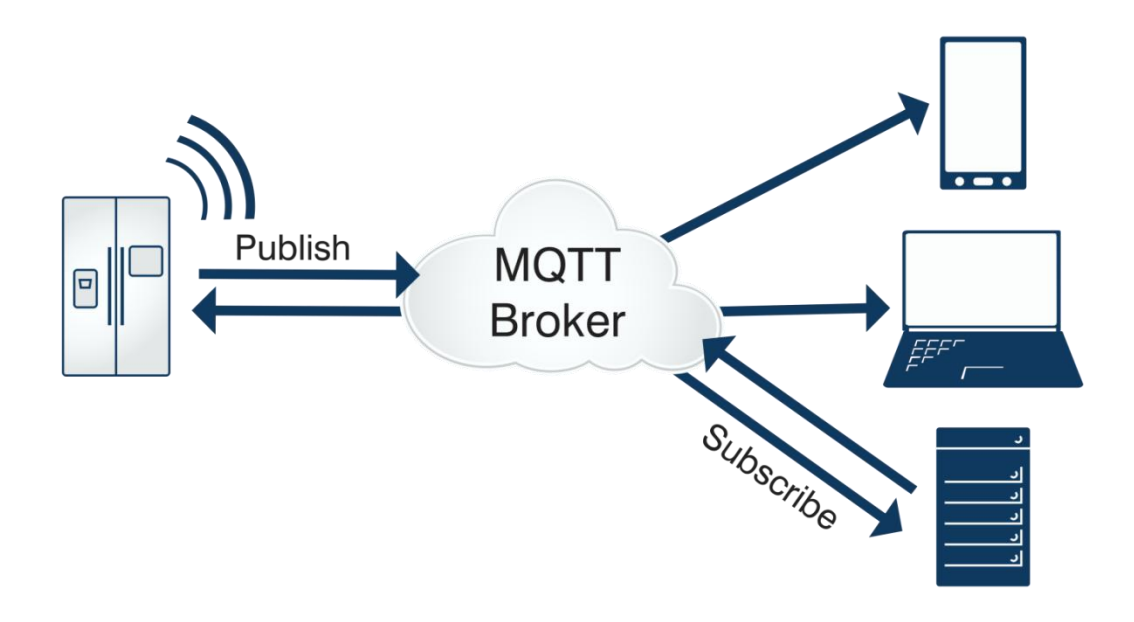

图 2

如图 2 所是, MQTT 网络角色分为:

- 发布者 (Publisher)
- 订阅者 (Subscriber)
- MQTT Broker

发布者(Publisher)发布信息;

订阅者(Subscriber)收集发布者发布的信息;

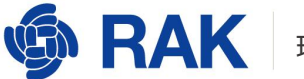

MQTT Broker 接收发布信息并将信息向订阅者进行展示。

MQTT Broker 同比是新闻发布网站,发布者是新闻发布成员,订阅者是浏览、查看新闻的用户。

## 2.3. MQTT 在 LoRaWAN 网络中的作用

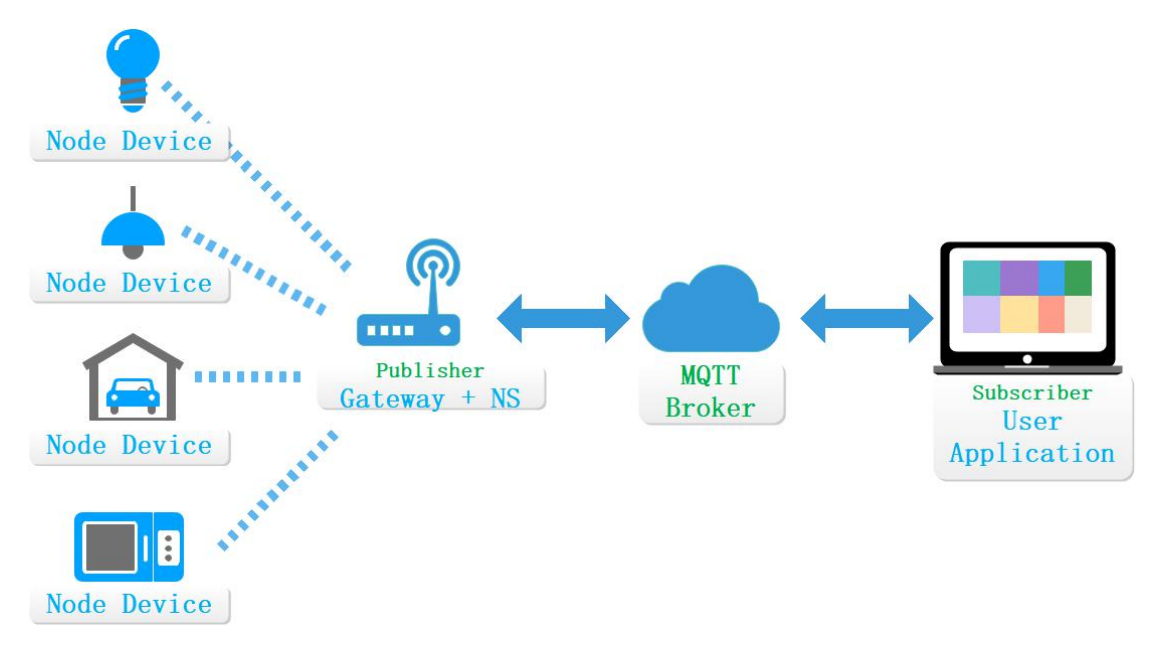

图 3

实际应用1:

使用 RAK 商业网关内置 MQTT Broker 功能。

RAK 商业网关获得数据并发送给内置 NS,内置 NS 将数据发布至内置 MQTT Broker,

用户通过第三方程序订阅数据。

RAK 商业网关即为发布者,又为 MQTT Broker。

注意:1.使用网关内置的 MQTT Broker,无法通过公网订阅或者发布数据;

2.网关内置的 MQTT Broker 仅适合于项目研发、测试阶段使用,请勿做生产部署使用。

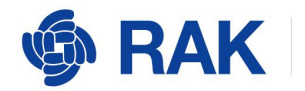

实际应用2:

不使用 RAK 商业网关内置 MQTT Broker 功能。

RAK 商业网关获得数据并发送给内置 NS ,内置 NS 将数据发布至第三方 MQTT Broker。 用户通过第三方程序订阅数据。

RAK 商业网关仅为发布者。

# 3. 订阅节点数据

本章以 RAK 的商业网关为基础,学习如何通过 mqtt.fx 工具订阅节点上报的数据。

所需工具:mqtt.fx 工具(MQTT 客户端)。

下载地址: https://mqttfx.jensd.de/index.php/download。

#### 3.1. 商业网关使用内置 MQTT 服务器

#### 3.1.1. 商业网关配置内置 MQTT 服务器

将商业网关设置为 Network Server 模式(在该模式下,商业网关既是网关角色,又是 NS 服务器角色),并在商业网关中添加一个节点。

在浏览器中输入商业网关的 IP 地址,进入商业网关的 web 界面:

Copyright© Shenzhen RAKwireless Technology Co., Ltd.

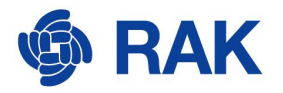

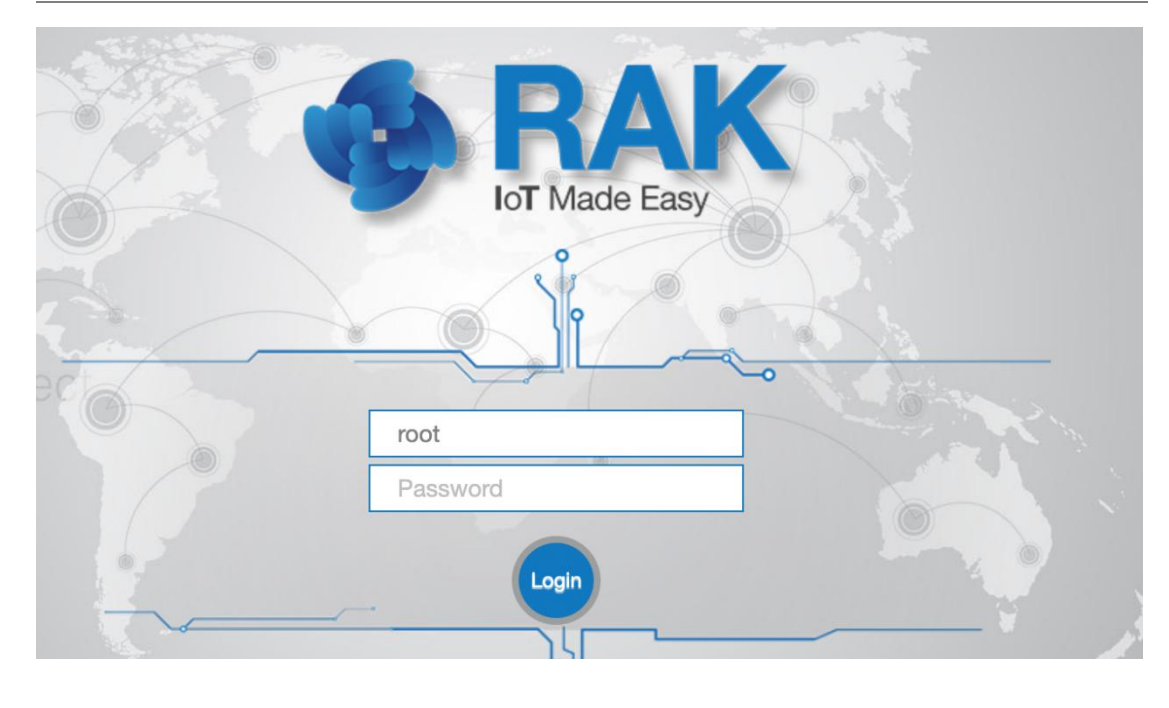

图 4

默认用户名和密码都为 root。输入密码,点击 Login,进入如下界面:

| 🏟 RAK                                        |                                                    |             |   |              |   | AUTO REFRESH ON | Logout |
|----------------------------------------------|----------------------------------------------------|-------------|---|--------------|---|-----------------|--------|
| 🖲 Status                                     | Status                                             |             |   |              |   |                 |        |
| Overview<br>LoRa Packet Logger<br>System Log | Received                                           | Transmitted | 0 | Active Nodes | 0 | Busy Nodes      | 0      |
| Network                                      | Duty Cycle Of the LoF                              | a Channel   |   |              |   |                 |        |
| <sup>(</sup> A) Channel Plan                 | 22:15                                              |             |   |              |   |                 | 100    |
| 네 LoRa Network                               | 23:45<br>00:30<br>01:15                            |             |   |              |   |                 |        |
| 👶 Services                                   | 02:00 02:45                                        |             |   |              |   |                 |        |
| E System                                     | 03:30<br>04:15<br>05:00<br>05:45<br>06:30<br>07:15 |             |   |              |   |                 | 0      |

图 5

参考图 6,依次点击 LoRa Network,点击 Network Settings,在 Mode 中选择 Network Server 模式

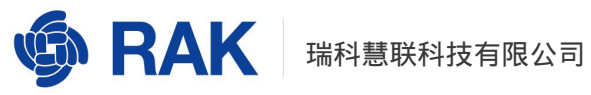

| 🏟 RAK                       |                                                                                                    |               |                |                                 |    |
|-----------------------------|----------------------------------------------------------------------------------------------------|---------------|----------------|---------------------------------|----|
| 🎯 Status                    | LoRaWAN Netv                                                                                                    | vork Settings |                |                                 |    |
| 3 Network                   |                                                                                                    |               | 0.1            | 0005 1055557 10050              |    |
| <sup>(A)</sup> Channel Plan |                                                                                                    |               | Gateway EUI    | 0UC5A8FFFE/4D2FC                |    |
| LoRa Network                |                                                                                                    |               |                | Basic Station<br>Network Server |    |
| Network Settings            | Packet Forward                                                                                                  | ler Settings  |                |                                 |    |
| 🗞 Services                  | General Setup                                                                                                   | Packet Filter | GPS Informati  | ion                             |    |
| E System                    | The second second second second second second second second second second second second second second second se |               |                |                                 |    |
|                             |                                                                                                    |               | Gateway EUI    | 60C5A8FFFE74D2FC                |    |
|                             |                                                                                                    |               | Protocol       | Semtech UDP GWMP Protocol       | \$ |
|                             |                                                                                                    |               | Server Address | router.eu.thethings.network     |    |
|                             |                                                                                                    |               | 图 6            |                                 |    |

选择 Network Server 模式之后,点击图7所示 Switch mode,等待15秒钟左右,网关

即可切换到 Network Server 模式

| Gateway EUI         | 60C5A8FFFE74D2FC |
|---------------------|------------------|
| Mode                | Network Server   |
| Really switch mode? | Switch mode      |
|                     | 图 7              |

商业网关模式切换成功之后,我们需要在商业网关中增加 Application 和节点。

参考图 8 获取订阅的 topic。

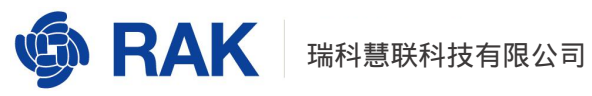

| ର୍ଭ୍ତ RAK                                             |                                                                                                    | Logout                                                                                                    |
|-------------------------------------------------------|----------------------------------------------------------------------------------------------------|----------------------------------------------------------------------------------------------------|
| 🕑 Status                                              | Application Server Integ                                                                                                    | ration                                                                                                    |
| 🕲 Network                                             | Application Server Integ                                                                                                    | ration                                                                                                    |
| (¾) Channel Plan                                      |                                                                                                    |                                                                                                    |
| 네 LoRa Network                                        | General Setup MQTT Top                                                                                                    | pic template Setup                                                                                                    |
| Network Settir gs<br>Network Server Status<br>Gateway | All topics support one or more<br>{{application_name}} {{application_name}}<br>in a separate domain (the con<br>must contain the {{device_EU | of the four variable fields {{application_ID}}<br>cation_EUI}} {{device_EUI}}. The variable field must be<br>ent between the two '/'s is a separate domain). All topics<br>} variable field. |
| Application                                           | Join Topic                                                                                                    | application/{{application_ID}}/device/{{device_EUI}}/join                                                                                                    |
| Global Integration                                    |                                                                                                    | Event published when a device joins the network.                                                                                                    |
| 🔏 Services                                            | Uplink Topic                                                                                                    | application/{{application_ID}}/device/{{device_EUI}}/rx                                                                                                    |
|                                                       |                                                                                                    | Contains the data and meta-data for an uplink application payload.                                                                                                    |
| 🗏 System                                              | Downlink Topic                                                                                                    | application/{{application_ID}}/device/{{device_EUI}}/tx                                                                                                    |
|                                                       |                                                                                                    | Scheduling downlink data by application server                                                                                                    |
|                                                       | Ack Topic                                                                                                    | application/{{application_ID}}/device/{{device_EUI}}/ack                                                                                                    |
|                                                       |                                                                                                    | Event published on downlink frame acknowledgements.                                                                                                    |
|                                                       | Status Topic                                                                                                    | application/{{application_ID}}/device/{{device_EUI}}/status                                                                                                    |
|                                                       |                                                                                                    | Event for battery and margin status received from devices.                                                                                                    |
|                                                       | 1                                                                                                    | 3                                                                                                    |
|                                                       |                                                                                                    |                                                                                                    |
|                                                       |                                                                                                    | Save & Apply Reset                                                                                                    |
|                                                       |                                                                                                    |                                                                                                    |

使用 Uplink Topic 订阅节点上报的数据,要求如下:

"application/{{application\_ID}}/device/{{device\_EUI}}/rx",其中,{{application\_ID}}需 要替换成我们实际的 application ID, application ID 参考图 9 获取。{{device\_EUI}}需要替 换成我们节点的 device\_EUI, device\_EUI 参考图 10 获取。

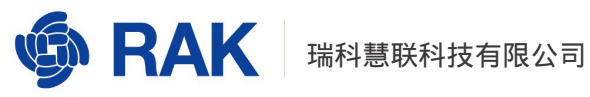

| 🏟 RAK                                     |                            |           |                          |              | Logout |
|-------------------------------------------|----------------------------|-----------|--------------------------|--------------|--------|
| 🕑 Status                                  | LoRa Network Se            | rver Appl | ication Overview         |              |        |
| 졦 Network                                 | Applications               |           |                          |              |        |
| (ង) Channel Plan                          |                            |           |                          |              |        |
| 네네 LoRa Network                           | ID Name                    | Devices   | Creation Date            | Description  |        |
| Network Settings<br>Network Server Status | 1 11                       | 1         | Wed May 6 02:09:37 2020  | Edit         | Delete |
| Gateway<br>Application                    | ► 2 RAK_mqtt_test          | 0         | Tue May 19 03:34:24 2020 | Edit         | Delete |
| Global Integration                        | Please input application r | name      |                          |              |        |
| 🗞 Services                                | Type 1 : Unified Applicat  | ion Key   | ▼ Add                    | 1            |        |
| l System                                  |                            |           |                          | Save & Apply | Reset  |

| Applicatio | on Ed      | it - 2             |        |              |       |                    |                   |                |       |
|------------|------------|--------------------|--------|--------------|-------|--------------------|-------------------|----------------|-------|
| Applicatio | on RA      | K_mqtt_test        |        |              |       |                    |                   |                |       |
| Devices    | Ap         | plication Configur | ation  | Payload Form | nats  | Integrations       |                   |                |       |
| La         | ast<br>een | Device name        | Device | EUI          | Class | Activation<br>mode | Device<br>Address | Link<br>margin | Batte |
| 🗌 1 ne     | ever       | RAK_node_test      | 00d939 | 567c667e1e   | A     | otaa               | 2                 | -dB            | -     |
| Select All | Re         | move               |        |              | 0     |                    | Rows              | per page       | 10 *  |

图 10

替换之后的 topic 如下:

application/2/device/00d939567c667e1e/rx

如果我们要订阅一个应用下的所有节点数据,比如应用2下的所有节点数据,可以使

用以下 topic:

application/2/device/+/rx

如果我们要订阅所有应用下的节点数据,可以使用以下 topic:

application/+/device/+/rx

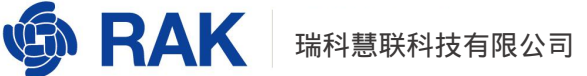

## 3.1.2. 通过 mqtt.fx 订阅节点信息

打开 mqtt.fx 工具,主界面如图 11 所示:

|      |        |                |         |               | MQTT.fx - 1 | .7.1       |             |              | 🛛         |
|------|--------|----------------|---------|---------------|-------------|------------|-------------|--------------|-----------|
| File | Extr   | as Help        |         |               |             |            |             |              |           |
|      | local  | mosquitto      |         | •             | Connect     | Disconnect |             |              | •         |
| P    | ublish | Subscribe      | Scripts | Broker Status | Log         |            |             |              |           |
| X    | hom    | e/garden/fount | ain     |               | Publish     |            | QoS 0 QoS 1 | QoS 2 Retain | ned 🔰 📿 🐨 |
|      |        |                |         |               |             |            |             |              |           |
|      |        |                |         |               |             |            |             |              |           |

图 11

点击图 12 左上角的新建按钮:

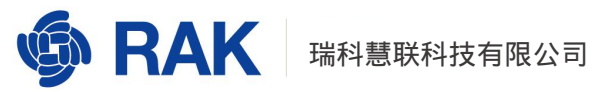

|                 |                   | мс                | QTT.fx - 1.7.1 |                           | - 🗆 | 8          |
|-----------------|-------------------|-------------------|----------------|---------------------------|-----|------------|
| File Extras     | Help              |                   |                |                           |     |            |
| local moso      | quitto            | 🔻 🔅 Conne         | Disconnect     |                           |     | •          |
| Publish Sul     | bscribe Scripts I | Broker Status Log |                |                           |     |            |
| Switch Fountain | > home/garden/for | intain            | Publish        | QoS 0 QoS 1 QoS 2 Retaine |     | <u>(*)</u> |
| Switch Fountain |                   |                   |                |                           |     |            |
|                 |                   |                   |                |                           |     |            |
|                 |                   |                   |                |                           |     |            |
|                 |                   |                   |                |                           |     |            |
|                 |                   |                   |                |                           |     |            |
|                 |                   |                   |                |                           |     |            |
|                 |                   |                   |                |                           |     |            |
|                 |                   |                   |                |                           |     |            |
| 4               |                   |                   |                |                           |     |            |

在图 13 中红框处输入网关 IP 地址:

|             |             |           |              | MQTT.fx - | 1.7.1      |             |       | ·        | 0 🙆 |
|-------------|-------------|-----------|--------------|-----------|------------|-------------|-------|----------|-----|
| File Extras | Help        |           |              |           |            |             |       |          |     |
| 7 172.31    | .204.37     |           | 1883         | Connect   | Disconnect |             |       |          | •   |
| Publish     | Subscribe S | Scripts B | roker Status | Log       |            |             |       |          |     |
|             |             |           |              | •         | Publish    | QoS 0 QoS 1 | Qo5 2 | Retained |     |
|             |             |           |              |           |            |             |       |          |     |
|             |             |           |              |           |            |             |       |          |     |
|             |             |           |              |           |            |             |       |          |     |
|             |             |           |              |           |            |             |       |          |     |
|             |             |           |              |           |            |             |       |          |     |
|             |             |           |              |           |            |             |       |          |     |
|             |             |           |              |           |            |             |       |          |     |
|             |             |           |              |           |            |             |       |          |     |
|             |             |           |              |           |            |             |       |          |     |
|             |             |           |              |           |            |             |       |          |     |

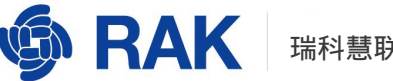

输入完网关的 IP 之后,点击图 14 中的 Connect 按钮,最右侧的黑色圆形变成绿色,

说明我们已经成功连接到网关内置的 MQTT 服务器:

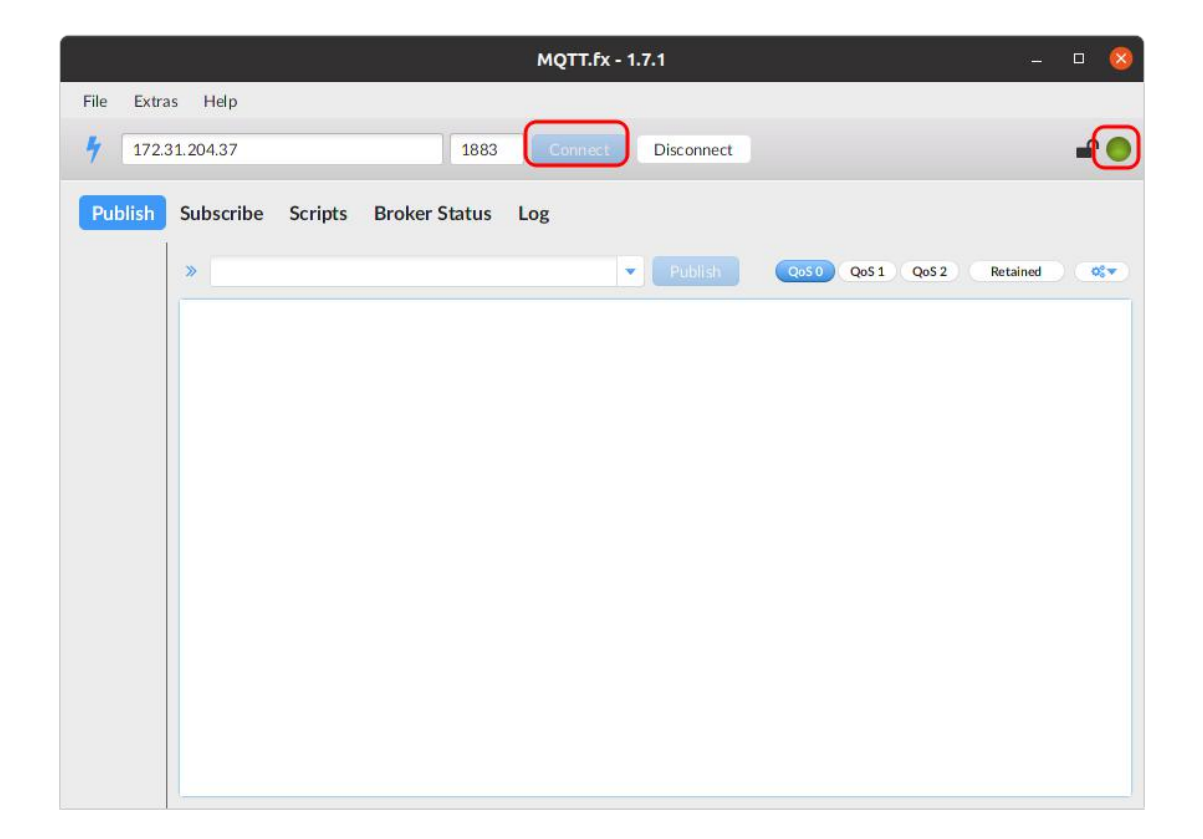

图 14

点击图 15 的 Subscribe 订阅按钮,在输入框中输入订阅的 topic,再点击输入框右侧

Subscribe 按钮,开始订阅节点上报的数据:

www.RAKwireless.com

Copyright© Shenzhen RAKwireless Technology Co., Ltd.

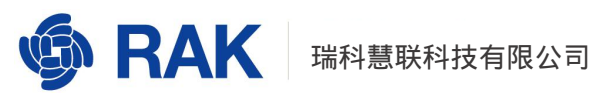

| MQTT.fx -                                                               | - 1.7.1 – 🗆 😣                  |
|-------------------------------------------------------------------------|--------------------------------|
| File Extras Help                                                        |                                |
| 7 172.31.204.37 1883 Connect                                            | Disconnect                     |
| Publish Subscribe <sup>1</sup> Scripts Broker Status Log                |                                |
| application/2/device/00d939567c667e1e/rx                                | 3 QoS 0 QoS 1 QoS 2 Autoscroll |
| application/2/device/00d939567c667e1e/rx Dump Messages Mute Unsubscribe |                                |
|                                                                         |                                |
|                                                                         |                                |
|                                                                         |                                |
|                                                                         |                                |
| Topics Collector S St OS 🔻                                              |                                |
|                                                                         | DUB Pathord                    |
|                                                                         | Cod Relatives                  |
|                                                                         |                                |

使用节点成功 join 之后发送一条数据。我们在节点测发送一条"HelloRakwireless"。 节点需要接收 16 进制的数据, 我们将 "Hello Rakwireless" 转换为 16 进制就是 "48656c 6c6f52616b776972656c657373" 。

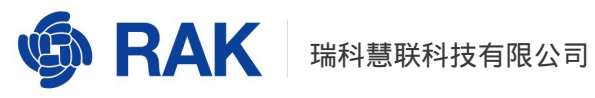

| RAK 端口: COM4 + 波特率: 115200 + 💥                  |                                                    |    |
|-------------------------------------------------|----------------------------------------------------|----|
|                                                 | at+version                                         | 发送 |
| 安収留口 <u>清空接收</u>                                | □ 02 at+get_config=device:status                   | 发送 |
| OTAA Join Start                                 | 0 □ 03 at+set_config=device:sleep:0                | 发送 |
| [LoRa]:Join Success                             | 04 at+set_config=device:restart                    | 发送 |
| ЭК                                              | 05 at+set_config=device:gps:1                      | 发送 |
| LoRa]: RUI_MCPS_UNCONFIRMED send success        | 06 at+set_config=lora:work_mode:0                  | 发送 |
| ж                                               | 07 at+set_config=lora:join_mode:0                  | 发送 |
| at+recv=0,-28,7,0                               | □ 08 at+set_config=lora:class:0                    | 发送 |
| >>at+set_config=lora:confirm:1                  | □ 09 at+set_config=lora:region:EU868               | 发送 |
| oRa configure confirm success                   | □ 10 at+set_config=lora:confirm:1                  | 发送 |
| ок                                              | □ 11 at+set_config=lora:ch_mask:0:0                | 发送 |
| [LoRa]: RUI_MCPS_CONFIRMED send success         | □ 12 at+set_config=lora:dev_eui:00d939567c667e1e   | 发送 |
| ок                                              | □ 13 at+set_config=lora:app_eui:00d939567c667e1e   | 发送 |
| at+recv=0,-26,7,0                               | 14 g=lora:app_key:4444e6d479d2b6cba70c62220b6db3e3 | 发送 |
| [LoRa]: RUI_MCPS_CONFIRMED send success         | 15 at+set_config=lora:dev_addr:                    | 发送 |
| ок                                              | at+set_config=lora:nwks_key:                       | 发送 |
| at+recv=0,-43,7,0                               | □ 17 at+set_config=lora:apps_key:                  | 发送 |
|                                                 | v □ 18 at+join                                     | 发送 |
| 送脔□(默认发送回车)                                     | at+get_config=lora:status                          | 发送 |
| at+send=lora:1:48656c6c6f52616b776972656c657373 | ☑ 20 at+get_config=lora:channel                    | 发送 |
| 发送                                              | □ 全选/全不选                                           | 保有 |

在 mqtt.fx 界面可以看到我们订阅到的节点数据,如图 17 所示:

|                                          | MQTT.fx - 1.7.1                                                                                                    | - 0 🔇                                                                                                    |
|------------------------------------------|----------------------------------------------------------------------------------------------------|----------------------------------------------------------------------------------------------------|
| File Extras Help                         |                                                                                                    |                                                                                                    |
| <b>4</b> 172.31.204.37                   | 1883 Connect Disconnect                                                                                                    | 🖬 🔴                                                                                                    |
| Publish Subscribe Scripts Broker S       | tatus Log                                                                                                    |                                                                                                    |
| application/2/device/00d939567c667e1e/rx | Subscribe                                                                                                    | Qo5 0 Qo5 1 Qo5 2 Autoscroll                                                                                            |
| application/2/device/00d939567c667e1e/rx | application/2/device/00d939567c667e1e/rx                                                                                                    | 1<br>QoS 0                                                                                                    |
| Topics Collector (0) Scan Stop @         |                                                                                                    |                                                                                                    |
|                                          | application/2/device/00d939567c667e1e/rx                                                                                                    | 1                                                                                                    |
|                                          | 20-05-2020 10:12:07.36727867                                                                                                    | QoS 0                                                                                                    |
|                                          | <pre>{"applicationID":"2","applicationName":'<br/>c667e1e","deviceName":"RAK_node_test","t<br/>rt":1,"data":"SGVsbG9SYWt3aXJlbGVzcw==",</pre> | <pre>"RAK_mqtt_test", "devEUI": "00d939567<br/>:imestamp":1589940727, "fCnt":2, "fPo<br/>"data_encode": "base64"}</pre> |

图 17

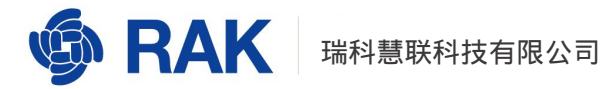

data 部分就是节点发送的数据。Data 部分的内容是对节点发送的数据进行了 base64

编码,我们只需要对 data 部分进行 base64 解码,即可看到原始数据。

查看商业网关 web 管理页面,看到的数据与 mqtt.fx 一致。

| evice-00d                                                                   | 939567c667e1e                                                                                                    | 9                                                    |                |                           |
|-----------------------------------------------------------------------------|----------------------------------------------------------------------------------------------------|------------------------------------------------------|----------------|---------------------------|
| Overview                                                                    | Configuration                                                                                                    | Activation                                           | Downlink       | Live Device Data          |
|                                                                             |                                                                                                    |                                                      |                |                           |
| 2020/05/20                                                                  | 0 10:12:10 Uplink                                                                                                    | 48 65 6c                                             | 6c 6f 52 61 6t | o 77 69 72 65 6c 65 73 73 |
| 2020/05/20                                                                  | 0 10:12:10 Uplink                                                                                                    | 48 65 6c                                             | 6c 6f 52 61 6b | o 77 69 72 65 6c 65 73 73 |
| 2020/05/20<br>(<br>"appli<br>"appli                                         | 0 10:12:10 Uplink<br>cationID": "2",<br>cationName": "RAM                                                                                 | 48 65 60                                             | 6c 6f 52 61 6l | o 77 69 72 65 6c 65 73 73 |
| 2020/05/20<br>(<br>"appli<br>"devEU                                         | 0 10:12:10 Uplink<br>cationID": "2",<br>cationName": "RAR<br>[I": "00d939567c66                                                           | 48 65 60<br>(_mqtt_test",<br>;7e1e",                 | 6c 6f 52 61 6l | o 77 69 72 65 6c 65 73 73 |
| 2020/05/20<br>(<br>"appli<br>"devEU<br>"devid                               | )10:12:10 Uplink<br>cationID": "2",<br>cationName": "RAK<br>IT": "00d939567c66<br>eName": "RAK_node                                       | 48 65 60<br>(_mqtt_test",<br>;7e1e",<br>test",       | 6c 6f 52 61 6l | o 77 69 72 65 6c 65 73 7: |
| 2020/05/20<br>(<br>"appli<br>"devEU<br>"devic<br>"times                     | ) 10:12:10 Uplink<br>cationID": "2",<br>cationName": "RAK<br>I": "00d939567c66<br>eName": "RAK_node<br>tamp": 1589940727                  | 48 65 6C<br>(_mqtt_test",<br>;7ele",<br>test",<br>', | 6c 6f 52 61 6t | o 77 69 72 65 6c 65 73 7: |
| 2020/05/20<br>(<br>"appli<br>"devEU<br>"devic<br>"times<br>"fCnt"           | 0 10:12:10 Uplink<br>cationID": "2",<br>cationName": "RAM<br>I": "00d939567c66<br>eName": "RAK_node<br>tamp": 1589940727<br>: 2,          | 48 65 6C<br>(_mqtt_test",<br>;7ele",<br>test",<br>', | 6c 6f 52 61 6t | o 77 69 72 65 6c 65 73 7: |
| 2020/05/20<br>(<br>"appli<br>"devEU<br>"devEU<br>"times<br>"fCnt"<br>"fPort | 0 10:12:10 Uplink<br>cationID": "2",<br>cationName": "RAK<br>I": "00d939567c66<br>eNAme": "RAK_node<br>tamp": 1589940727<br>: 2,<br>": 1, | 48 65 6C<br>(_mqtt_test",<br>;7ele",<br>_test",<br>, | 6c 6f 52 61 6ł | o 77 69 72 65 6c 65 73 7: |

图 18

## 3.1.3. 通过 mqtt.fx 向节点发送信息

通过 mqtt.fx 给节点发送数据,需要使用 Downlink Topic。

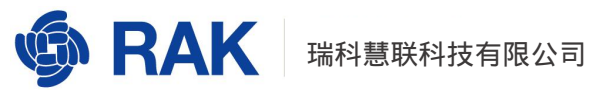

| ର୍ତ୍ତ RAK                                            |                                                                                               |                                                  | Logout                                                                                                    |
|------------------------------------------------------|-----------------------------------------------------------------------------------------------|--------------------------------------------------|----------------------------------------------------------------------------------------------------|
| Status                                               | Application Serve                                                                             | er Integ                                         | ration                                                                                                    |
| 🔞 Network                                            | Application Serve                                                                             | er Integ                                         | ration                                                                                                    |
| <sup>(</sup> Å <sup>)</sup> Channel Plan             |                                                                                               | 9                                                |                                                                                                    |
| 네 LoRa Network                                       | General Setup                                                                                 | MQTT Top                                         | ic template Setup                                                                                                    |
| Network Settirgs<br>Network Server Status<br>Gateway | All topics support one<br>{{application_name}<br>in a separate domain<br>must contain the {{d | e or more<br>} {{appli<br>(the cont<br>levice_EU | of the four variable fields { {application_ID} }<br>cation_EUI} } { {device_EUI} }. The variable field must be<br>ent between the two '/'s is a separate domain). All topics<br>} variable field. |
| Application                                          |                                                                                               | Join Topic                                       | application/{{application_ID}}/device/{{device_EUI}}/join                                                                                                    |
| Global Integration                                   |                                                                                               |                                                  | Event published when a device joins the network.                                                                                                    |
| 🛞 Services                                           | U                                                                                             | Iplink Topic                                     | application/{{application_ID}}/device/{{device_EUI}}/rx                                                                                                    |
| I System                                             | Dow                                                                                           | nlink Topic                                      | Contains the data and meta-data for an uplink application payload. application/{{application ID}}/device/{{device EUI}}/tx                                                                        |
|                                                      |                                                                                               |                                                  | Scheduling downlink data by application server                                                                                                    |
|                                                      |                                                                                               | Ack Topic                                        | application/{{application_ID}}/device/{{device_EUI}}/ack                                                                                                    |
|                                                      |                                                                                               |                                                  | Event published on downlink frame acknowledgements.                                                                                                    |
|                                                      | s                                                                                             | tatus Topic                                      | application/{{application_ID}}/device/{{device_EUI}}/status                                                                                                    |
|                                                      |                                                                                               |                                                  | Event for battery and margin status received from devices.                                                                                                    |
|                                                      |                                                                                               |                                                  |                                                                                                    |
|                                                      |                                                                                               |                                                  | Save & Apply Reset                                                                                                    |
|                                                      |                                                                                               |                                                  |                                                                                                    |

我们需要将 Downlink Topic 中的{{application\_ID}}和{{device\_EUI}}更换为节点对应的 Appplication ID 和节点的 Device EUI。Appplication ID 的获取参考图 20, Device EUI 的获 取参考图 21。

| 🏟 RAK                                     |                              |          |                          |             | Logout     |
|-------------------------------------------|------------------------------|----------|--------------------------|-------------|------------|
| Status                                    | LoRa Network Ser             | ver Appl | ication Overview         |             |            |
| 図 Network                                 | Applications                 |          |                          |             |            |
| (🎗) Channel Plan                          |                              |          |                          |             |            |
| 네 LoRa Network                            | ID Name                      | Devices  | Creation Date            | Description |            |
| Network Settings<br>Network Server Status | 1 11                         | 1        | Wed May 6 02:09:37 2020  | Edit        | Delete     |
| Gateway<br>Application                    | P 2 RAK_mqtt_test            | 0        | Tue May 19 03:34:24 2020 | Edit        | Delete     |
| Global Integration                        | Please input application n   | ame      |                          |             |            |
| 🗞 Services                                | Type 1 : Unified Application | on Key   | × Ad                     | d           |            |
| 🗐 System                                  |                              |          |                          | Save & An   | nlv. Reset |

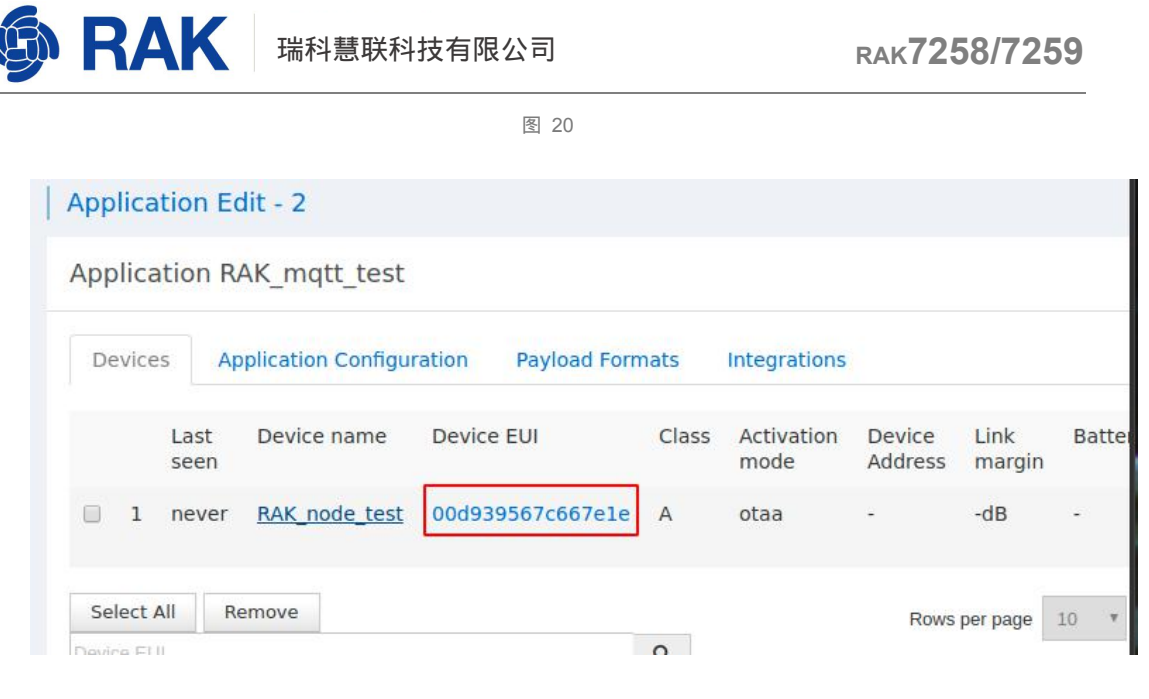

如图 22 所示,点击 mqtt.fx 左上角的 Publish 标签,在输入框 2 的位置输入 Downlink Topic,在输入框 3 的位置输入{"confirmed": true,"data": "SGVsbG8=","fPort":10},点 击按钮 4 的 Publish 按钮 ,即可将数据发送到节点(注 :class c 模式节点会立刻收到 mqtt.fx

下发的数据;class a 模式节点会在下一次上发数据之后收到 mqtt.fx 下发的数据)。

| MQTT.fx - 1.7.1 –                                                              | 0 🚫     |
|--------------------------------------------------------------------------------|---------|
| File Extras Help                                                               |         |
| 7 172.31.204.37 1883 Connect Disconnect                                        | 🖬 🔴     |
| Publish <sup>1</sup> Subscribe Scripts Broker Status Log                       |         |
| » application/2/device/00d939567c667e1e/tx 2 Publish 4 Qos0 QoS1 QoS2 Retained | 0 (0°*) |
| ["confirmed": true,"data": "SGVsbG8=","fPort": 10] 3                           |         |
|                                                                                |         |
|                                                                                |         |
|                                                                                |         |
|                                                                                |         |
|                                                                                |         |
|                                                                                |         |
|                                                                                |         |
|                                                                                |         |
|                                                                                |         |
|                                                                                |         |
|                                                                                |         |

www.RAKwireless.com

Copyright© Shenzhen RAKwireless Technology Co., Ltd.

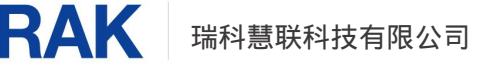

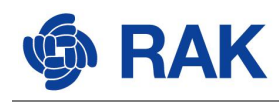

'{"confirmed": true,"data": "SGVsbG8=","fPort": 10}'格式说明

- a. Confirmed 可选值为 true 或者 false。
- b. data 的内容就是我们要发送的数据,需要对数据进行 base64 编码。
- c. fPort 是要发送的端口号,有效端口号为 1-255。

如图 23 所示,可以在节点端看到接收到的数据:

|                                 | 命令                                                 |    |
|---------------------------------|----------------------------------------------------|----|
| RAK 端口: COM4 → 波特率: 115200 → 关闭 | 01 at+version                                      | 发送 |
| 秋窗口 <u>清空接收</u>                 | 02 at+get_config=device:status                     | 发送 |
| t+recv=155,-26,8,5:48656c6c6f   | □ 03 at+set_config=device:sleep:0                  | 发送 |
|                                 | □ 04 at+set_config=device:restart                  | 发送 |
|                                 | 05 at+set_config=device:gps:1                      | 发送 |
|                                 | 06 at+set_config=lora:work_mode:0                  | 发送 |
|                                 | 07 at+set_config=lora:join_mode:0                  | 发送 |
|                                 | 08 at+set_config=lora:class:2                      | 发送 |
|                                 | 09 at+set_config=lora:region:EU868                 | 发送 |
|                                 | 10 at+set_config=lora:confirm:1                    | 发送 |
|                                 | 11 at+set_config=lora:ch_mask:0:0                  | 发送 |
|                                 | 12 at+set_config=lora:dev_eui:00d939567c667e1e     | 发送 |
|                                 | 13 at+set_config=lora:app_eui:00d939567c667e1e     | 发送 |
|                                 | 14 g=lora:app_key:4444e6d479d2b6cba70c62220b6db3e3 | 发送 |
|                                 | 15 at+set_config=lora:dev_addr:                    | 发送 |
|                                 | 16 at+set_config=lora:nwks_key:                    | 发送 |
|                                 | 17 at+set_config=lora:apps_key:                    | 发送 |
|                                 | 🗆 18 at+join                                       | 发送 |
| 送窗口(默认发送回车)                     | 19 at+get_config=lora:status                       | 发送 |
|                                 | ☑ 20 at+get_config=lora:channel                    | 发送 |
| 发送                              | □ 全选/全不选                                           | 保存 |

图 23

## 3.2. 商业网关使用私有 MQTT 服务器

本节将说明如何在网关配置私有的 MQTT 服务器,如何通过 mqtt.fx 从私有 MQTT 服务器订阅信息。

#### 本节讲述以用户名/密码方式访问私有 MQTT。

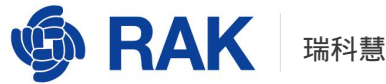

## 3.2.1. 商业网关配置私有的 MQTT 服务器

在浏览器打开商业网关的 web 管理页面,参考图 24 配置:

| ର୍ତ୍ତ୍ତ RAK                              |                            |                  | Logout |
|------------------------------------------|----------------------------|------------------|--------|
| 🎯 Status                                 | General Setup MOTT Topic t | emplate Setup    | *      |
| l Network                                |                            |                  |        |
| <sup>(</sup> A <sup>)</sup> Channel Plan | MQTT Broker Address        | 111.230.247.253  | _      |
| LoRa Network                             | MQTT Broker Port           | 1883             |        |
| Network Settings                         | Client ID                  | V3.1             |        |
| Network Server Status<br>Gateway         | Clean Session              |                  |        |
| Application                              | Will Retain                |                  |        |
| Global Integration                       | Qos                        | 1 - Atleast Once | v      |
| 🗞 Services                               | keepalive                  | 10               |        |
| 🗏 System                                 | Enable User Authentication |                  |        |
|                                          | Username                   | rakwireless      |        |
|                                          | Password                   |                  | ß      |
|                                          | SSL/TLS Mode               | Disable          | v      |
|                                          |                            |                  |        |
|                                          |                            | Save & Apply     | Reset  |

图 24

- MQTT Broker Address 处填写用户 MQTT 服务器的 IP 地址
- MQTT Broker Port 处填写 MQTT 服务的端口号,该端口号如果用户没有更改的话 默认为 1883
- 打开 Enable User Authentication 开关
- 输入访问 MQTT 服务的用户名和密码

配置完成之后,点击右下角的 Save&Apply 按钮保存更改。

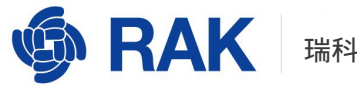

## 3.2.2. 通过 mqtt.fx 连接私有的 MQTT 服务器

打开 mqtt.fx,点击图 25 所示设置图标:

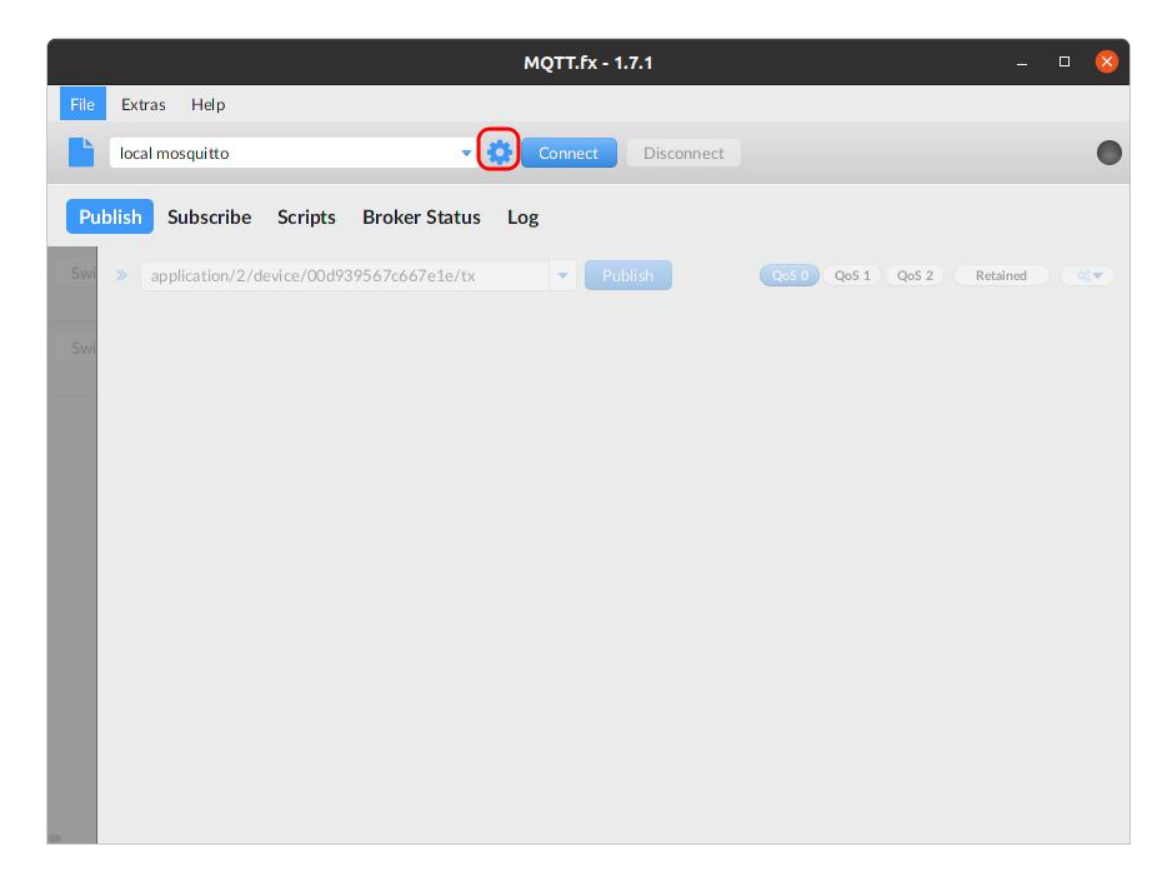

图 25

点击图 26 左下角的加号,新建一个 Profile,输入 Profile Name,配置 MQTT 服务器的 IP 地址和端口,在 User Credentials 标签下输入用户名和密码。配置完成之后点击右下 角的 OK 按钮:

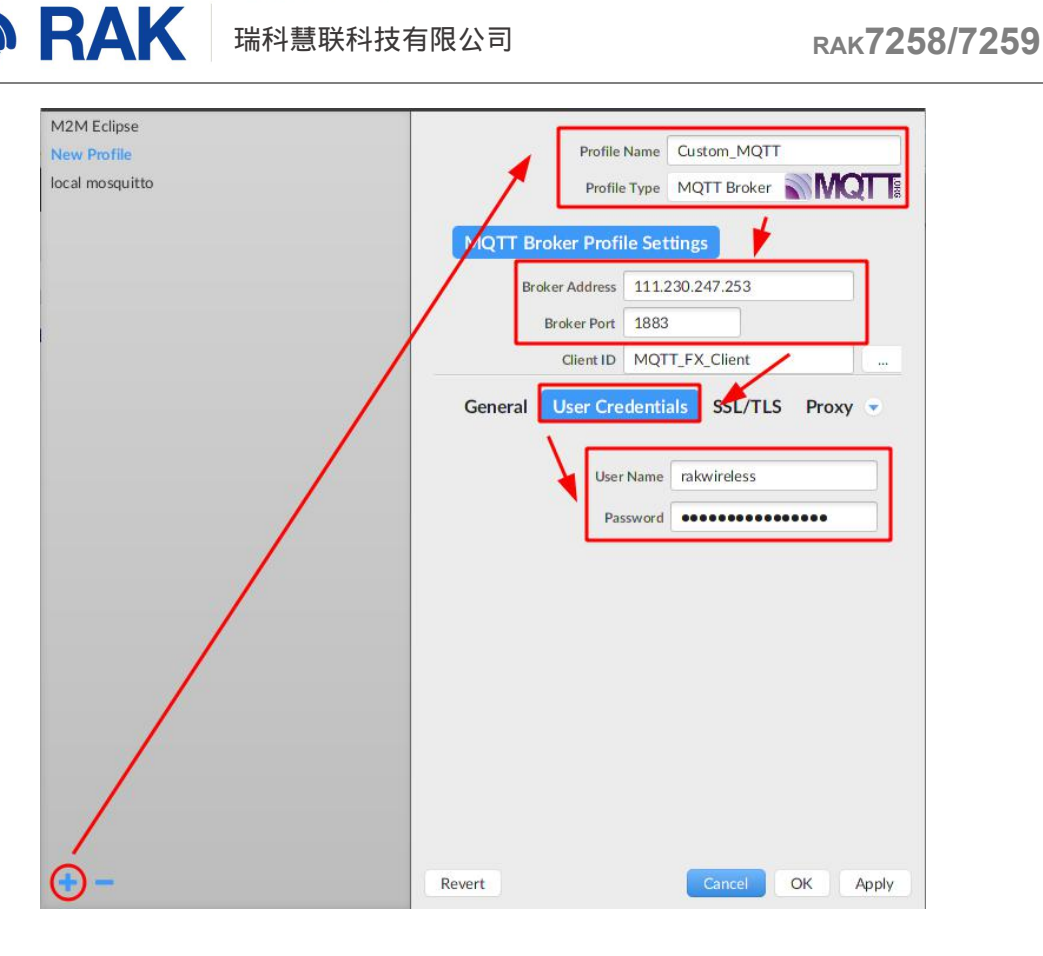

如图 27 所示,选择我们刚刚创建的 Profile,点击 Connect 按钮,即可成功连接到私有

的 MQTT 服务器上。订阅与发布可参考上一小节 3.1 商业网关内置 MQTT 服务器

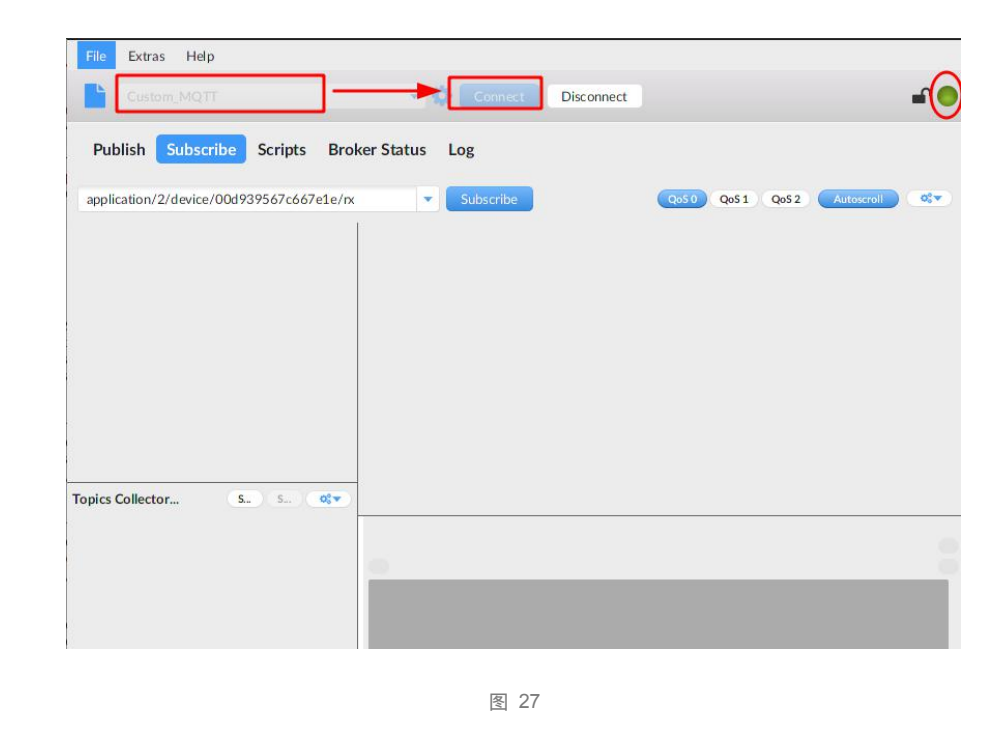

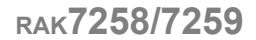

# 4. 通过 MQTT 获取的节点数据格式定义

在前面章节我们了解了通过 MQTT 如何订阅节点的上行数据 Uplink 以及如何向节点下 发数据 Downlink , 节点还有其他三种类型的数据 , 分别是 Join、Ack 和 Status。其中 Join 就是节点入网时的信息 , Ack 是向节点下发数据之后节点回复的确认信息 , Status 是节点的 电池电量信息。

下面我们将分别介绍这五种数据的具体格式以及含义。

#### 4.1. Uplink

RAK

#### {

"applicationID": "1", // 节点所属应用的 id

"applicationName": "test-app", // 节点所属应用的名称

"devEUI": "3637343457387e11", // 节点的 devEUI

"deviceName": "dev-5205", // 节点名称

"timestamp": 1592730721, // 接收到节点数据的 Unix 时间戳

"fCnt": 6,

"fPort": 2,

"data": "AQIDBA==", // base64 编码后的数据, 解码之后就是节点实际上发的数据

"data\_encode": "base64", // 数据的编码类型

"adr": true, // 节点是否开启了 adr

"rxInfo":[ // 所有接收到节点数据的网关信息

RAK 瑞科慧联科技有限公司

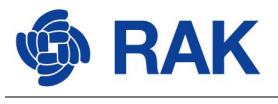

{

```
"gatewayID": "d896e0fff010611e", // 网关的 gateway_id
        "loRaSNR": 13.3, // 当前网关的信噪比
        "rssi": -71, // 当前网关的 RSSI
        "location": { // 对应网关的经纬度以及海拔信息
            "latitude": 0,
           "longitude": 0,
           "altitude": 0
       }
    }
],
"txInfo": {
    "frequency": 486300000, // 节点发送数据使用的的频率
    "dr": 2 // 节点当前的 data rate
}
```

## 4.2. Downlink

```
{
```

}

"devEUI":"3637343457387e11", // 节点的 devEUI 信息

"confirmed": true, // This dl pkt need confirm or not.

"fPort": 2, // The port will be used for sending this packet

"data": "AgAAAA==" // 发送给节点的数据,经过 base64 编码

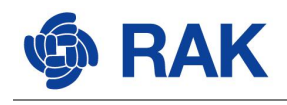

## 4.3. Join

{

}

"applicationID": "1",

"applicationName": "test-app",

"deviceName": "dev-5205",

"devEUI": "3637343457387e11",

"devAddr": "02000001" // Join 成功之后分配给节点的短地址

}

## 4.4. Ack

注意:服务器只有给节点下发了 confirmed 类型的数据后,节点才会回复 Ack(注意:

节点不一定立即回复 Ack,Ack 可能会在节点下一次发送上行数据是携带。)。

{

"applicationID": "1",

"applicationName": "test-app",

"deviceName": "dev-5205",

"devEUI": "3637343457387e11",

"acknowledged": true,

"fCnt": 7

}

## 4.5. Device Status

{

"applicationID": "1",

"applicationName": "test-app",

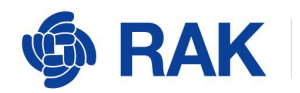

"deviceName": "dev-5205",

"devEUI": "3637343457387e11",

"battery": 254, // 电池剩于电量的分级。254 表示电源满电状态,1 表示电池电量 即将耗尽。

"margin": 8, // 是最近一次成功接收 DevStatusReq 命令的解调信噪比

"externalPowerSource": false, // 是否使用了额外的电源

"batteryLevelUnavailable": false, // 节点的电量级别是否有效

"batteryLevel": 100 // batteryLevelUnavailabl 为 true 的情况下, batteryLevel 表示

电量百分比

}

# 5. 程序示例

以下是使用 python 代码调用 mqtt 订阅节点的上发数据并将对应的内容打印出来,每收 到一条上行数据会,程序会主动向节点发送一个下行数据,内容是"Hello rak"。使用代码 前请仔细阅读代码注释。

以下源码基于 python3 运行环境,在运行代码前,需要使用命令 pip3 install paho-mqtt 安装依赖库。

#### #!/usr/bin/env python

import json import base64 import paho.mqtt.client as mqtt from datetime import datetime

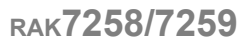

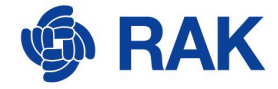

```
# mqtt 服务器 IP
```

mqtt\_ip = '111.230.247.253'

# mqtt 服务器端口

mqtt\_port = 1883

# mqtt 用户名

mqtt\_username = 'rakwireless'

# mqtt 密码

mqtt\_password = 'rakwireless.com'

# mqtt 订阅 topic。该 topic 可以订阅所有节点信息

mqtt\_rx\_topic = 'application/+/device/+/rx'

#### # 将字符串转换为 16 进制

def str\_to\_hex(s):
 return r"\x"+r'\x'.join([hex(ord(c)).replace('0x', ") for c in s])

#### # 一旦订阅到消息,回调此方法

#### # 打印订阅到的节点信息

```
def on_print_node_rx_info(json_rx):
    try:
        devEUI
                     = json_rx['devEUI']
        applicationID
                             = json rx['applicationID']
        applicationName = json rx['applicationName']
        deviceName
                             = json_rx['deviceName']
        timestamp
                         = json_rx['timestamp']
        fCnt
                         = json_rx['fCnt']
        fPort
                         = json rx['fPort']
        data
                     = json_rx['data']
                         = str to hex(base64.b64decode(data).decode("utf-8"))
        data hex
        # 将时间戳转换为本地时间
        str local time = datetime.fromtimestamp(timestamp)
        print('-----' % devEUI:[%s] rxpk info -----' % devEUI)
```

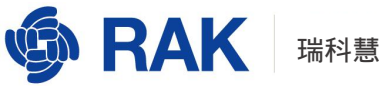

print('+\t applicationName:\t%s' % applicationName) print('+\t applicationID:\t\t%s' % applicationID) print('+\t deviceName:\t\t%s' % deviceName) print('+\t datetime:\t\t%s' % str\_local\_time) print('+\t fCnt:\t\t\t%d' % fCnt) print('+\t fPort:\t\t\t%d' % fPort) print('+\t data:\t\t\t%s' % data) print('+\t data\_hex:\t\t%s' % data\_hex) print('------')

except Exception as e: print(e) finally: pass

```
# 订阅到节点的数据之后,向节点发送"Hello rak"字符串
```

```
def on print rak node info(payload):
    json_str = payload.decode()
    try:
        json_rx = json.loads(json_str)
        on_print_node_rx_info(json_rx)
        dev_eui = json_rx['devEUI']
        app_id = json_rx['applicationID']
        # 商业网关默认的 tx topic
        tx topic = 'application/%s/device/%s/tx' % (app id, dev eui)
        str hello = "Hello Rak"
                                                                                      %
                               '{"confirmed":true,"fPort":10,"data":"%s"
                                                                           }'
        tx msg
                      =
str(base64.b64encode(str_hello.encode("utf-8")), "utf-8")
```

# 发布消息

mqttc.publish(tx\_topic, tx\_msg, qos=0, retain=False) print('Send \'Hello rak\' to node %s' % dev\_eui)

except Exception as e: raise e finally: pass

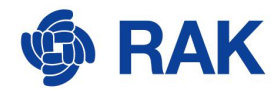

mqttc = mqtt.Client()
mqttc.on\_message = on\_message

# 如果没有用户名和密码,请注释改行

mqttc.username\_pw\_set(mqtt\_username, password=mqtt\_password)

# 连接 mqtt broker,心跳时间为 60s

mqttc.connect(mqtt\_ip, mqtt\_port, 60)

mqttc.subscribe(mqtt\_rx\_topic, 0)

mqttc.loop\_forever()

www.RAKwireless.com

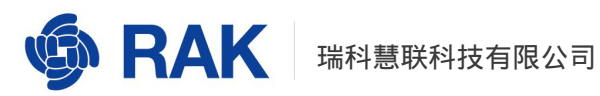

# 6. 修订历史

| 版本  | 描述   | 日期         |
|-----|------|------------|
| 1.0 | 创建文档 | 2020-07-03 |
|     |      |            |
|     |      |            |
|     |      |            |
|     |      |            |
|     |      |            |

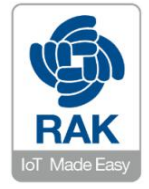

#### 关于瑞科慧联:

RAK 是一家专注于 IoT 领域以产品为驱动型的公司,凭借团队深厚的无线通讯技术领域的积累,采 用创新的商业模式高效地为全球中小型的网络运营商(Network Operator),系统集成商(System Integrator)和服务提供商(Service Provider)等提供高性能的 IoT 产品与应用方案。